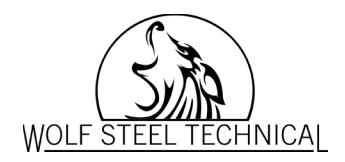

## EQ Hub Smart Thermostat WSC43BA-KT

Thermostat Setup – please note that all pictures display the default settings.

| STEP | ACTION                                                                                                    | RESULT                                                              |
|------|----------------------------------------------------------------------------------------------------|---------------------------------------------------------------------|
| 1    | Ensure slider switch is in the connect<br>position on back of thermostat.<br>If more than one R-wire move to<br>"Disconnect". | RCBRH<br>Disconnect                                                 |
| 2    | Seal opening in wall for wires to prevent air leakage.                                                                        | Seal opening<br>to prevent air<br>leakage behind<br>the thermostat. |
| 3    | Power thermostat on with power switch of furnace or air handler.                                                              |                                                                     |
| 4    | Input wire configuration.                                                                                                    |                                                                     |
|      |                                                                                                    | RC RH C G O/B S                                                     |
|      |                                                                                                    | $\begin{array}{c ccccccccccccccccccccccccccccccccccc$               |

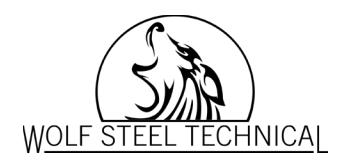

| STEP | ACTION                                                                                                    | RESULT                                                                                                    |
|------|----------------------------------------------------------------------------------------------------|----------------------------------------------------------------------------------------------------|
| 5    | Confirm dip switch setting on the back of thermostat.                                                       | Please check the DIP switch<br>'RC&RH' is in 'Connect'<br>OK                                                                                 |
| 6    | Input Heat Pump Type.<br>•Air to Air for Napoleon Heat Pump                                                 | <ul> <li>Heat Pump Type</li> <li>Air To Air</li> <li>Geothermal</li> </ul>                                                                   |
| 7    | Default Setting is O/B On Cool.<br>Change setting from O/B On Cool to O/B on<br>Heat for Napoleon Heat Pump | <ul> <li>✔ O/B Setting</li> <li>✔ O/B On Cool</li> <li>O/B On Heat</li> <li>Next</li> <li>Picture displayed shows default setting</li> </ul> |
| 8    | Input Heating Type.<br>Set to Furnace for Napoleon Heat Pump<br>with Furnace or Air Handler.                | <ul> <li>Heating Type</li> <li>Furnace</li> <li>Boiler</li> <li>Next</li> </ul>                                                              |

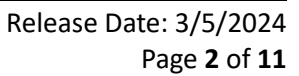

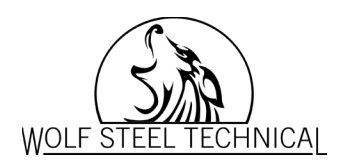

| STEP | ACTION                                                                                                    | RESULT                                                                                                    |
|------|----------------------------------------------------------------------------------------------------|----------------------------------------------------------------------------------------------------|
| 9    | Input Heating Source.<br>Set to High Efficiency Gas Forced Air for<br>Napoleon Gas Furnace.<br>Set to Electric Forced Air when using air<br>handler. | <ul> <li>Heating Source</li> <li>Standard Effciency Gas Forced Air</li> <li>High Effciency Gas Forced Air</li> <li>Oil Forced Air</li> <li>Electric Forced Air</li> <li>Hot water Fan Coil</li> </ul> |
| 10   | Heat Fan Control defaults to By Thermostat<br>Note that 'By Furnace' cannot be used<br>when a heat pump is a component of the<br>system.             | <ul> <li>Heat Fan Control</li> <li>By Thermostat</li> <li>By Furnace</li> </ul>                                                                                                    |
| 11   | Accessory Configuration.                                                                                                    | <ul> <li>Accessory Configuration</li> <li>Humidifier</li> <li>Dehumidifier</li> <li>Next</li> <li>Humidifier Type</li> <li>Evaporative</li> <li>Steam</li> <li>Next</li> </ul>                        |

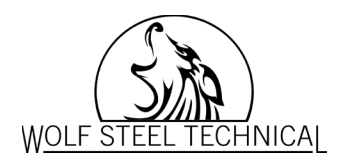

| STEP | ACTION                              | RESULT                                                                                                    |
|------|-------------------------------------|----------------------------------------------------------------------------------------------------|
| 12   | Choose Brand Logo.                  | Brand Logo                                                                                                    |
| 13   | Standard Screen after setup.        |                                                                                                    |
|      | Press ok to start using thermostat. | Calibrating room temp & humidity.<br>It needs 1 hour to calibrate after<br>powering on the thermostat.<br>OK                                                                   |
| 14   | Accessory Configuration.            | Accessory Configuration                                                                                                    |
|      |                                     | <ul> <li>Accessory Configuration</li> <li>Humidifier</li> <li>Dehumidifier</li> <li>Next</li> <li>Humidifier Type</li> <li>Evaporative</li> <li>Steam</li> <li>Next</li> </ul> |

Release Date: 3/5/2024 Page **4** of **11** 

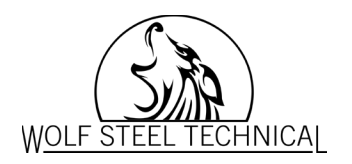

| STEP | ACTION                                                              | RESULT                                                                                                    |
|------|---------------------------------------------------------------------|----------------------------------------------------------------------------------------------------|
| 15   | Choose Brand Logo.                                                  | Brand Logo                                                                                                   |
| 16   | Standard Screen after setup.<br>Press ok to start using thermostat. | Calibrating room temp & humidity.<br>It needs 1 hour to calibrate after<br>powering on the thermostat.<br>OK |

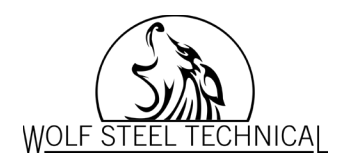

# WIFI connection (Must be 2.4 GHZ)

| STEP | ACTION                                                                                                    | RESULT                                                                                                    |
|------|----------------------------------------------------------------------------------------------------|----------------------------------------------------------------------------------------------------|
| 1    | Ensure phone is connected to 2.4 GHZ<br>network.<br>Start pairing mode by disconnecting power,<br>waiting 30 seconds, then powering back on. | The unit is powered down by removing from wall, then powered back on again to start Pairing.                                                                                                    |
| 2    | Turn on Bluetooth on phone. In app press<br>+ Add a Device, then begin.                                                                      | Devices       Devices         Devices       Devices         Devices       Devices |
| 3    | On thermostat press reset WIFI button only once.                                                                                             | Wi-Fi Connect         Wi-Fi is not connected.         Reset Network                                                                                                    |

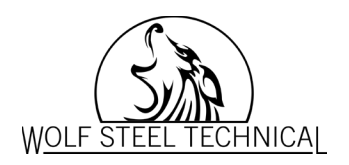

| STEP | ACTION                                                                                                    | RESULT                                                                                                    |
|------|----------------------------------------------------------------------------------------------------|----------------------------------------------------------------------------------------------------|
| 4    | App will scan, looking for thermostat.<br>Once found, choose thermostat, and then<br>press Next.                  | 1240 A     1242 A     0 % at 14%       Select your device     Select your device       Vour New Connect Product     Image: Connect Product       Scanning<br>for devices     Image: Connect Product                                                                                                    |
| 5    | Bluetooth pairing request will be displayed<br>on your phone.<br>Select Pair.<br>(App to connect with Thermostat) | Image: Image: Image |

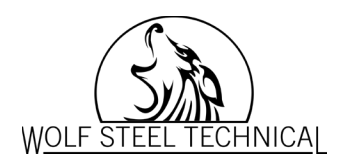

| STEP | ACTION                                                                                                    | RESULT                                                                                                    |
|------|----------------------------------------------------------------------------------------------------|----------------------------------------------------------------------------------------------------|
| 6    | Choose WIFI network which is 2.4 GHZ.<br>(phone should be on same network)<br>Device name will be specific to thermostat.<br>(will not be the same as shown) | 1200 3     10.50 3     10.50 3     10.50 3     10.50 3     10.50 3       Connect to Wi-Fi     Connect to Wi-Fi     Image of the second second sec |
| 7    | Input WIFI password.                                                                                                    | 2024 Connect to Wi-Fj   YP-Link_2660   DiRECT-33-HP Office.let 3830   New Sparky   A+BHideout   BEL   Built   Connect   Built   Connect   Built   Connect   Built   Connect   Built   Directous   Built   Next                                                                                                    |
| 8    | After a couple of minutes, the thermostat<br>will be registered, and the device will be<br>listed in the app.                                                | Wi-Fi Connect  Status: Connecting to cloud.  Reset Network                                                                                                    |

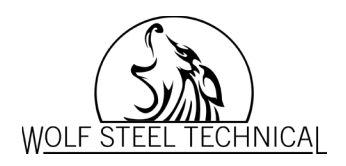

| STEP | ACTION                                                                                                    | RESULT                                 |
|------|----------------------------------------------------------------------------------------------------|----------------------------------------|
| 9    | It may take a few minutes for the thermostat to show that it is connected.                                                                                                    | K Wi-Fi Connect                        |
|      |                                                                                                    | Status: Cloud connected. Reset Network |
| 10   | The thermostat will confirm with the cloud<br>it has the latest firmware available.<br>Firmware versions will be continuously<br>updated automatically over-the-air (OTA).<br>*Please note: the time it takes to update will<br>vary |                                        |

Registrations for Napoleon or Continental customers:

Use the following link or QR code

https://www.napoleon.com/en/ca/heating-cooling/support/product-registration-hvac

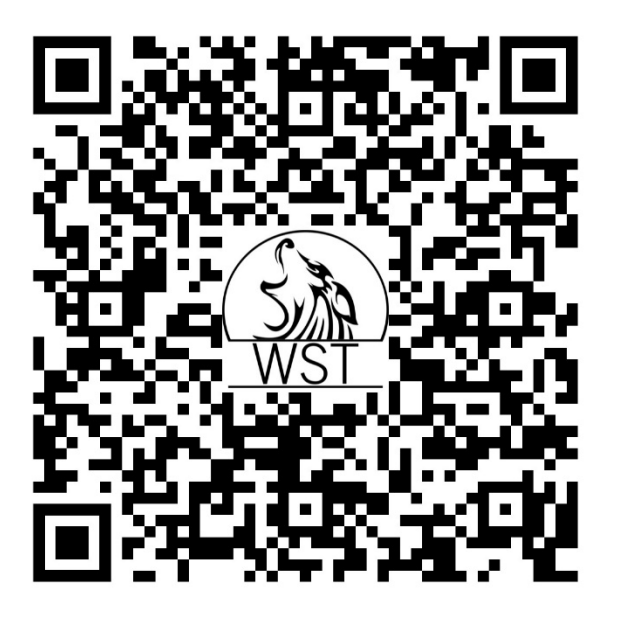

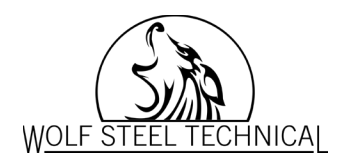

### Registration Process: to be completed by Contractor

The following information is required from the homeowner for Hybrid Heating registration and customized hybrid heating switching tables:

- Customer Name
- Email
- Phone
- Address
- EQHub DSN and serial number
- Heat pump model and serial number
- Size setting of heat pump
- Electricity Supplier and rate plan Switching tables for Ontario Only

Furnace brand and model, AFUE and input BTU rating Furnace fuel type:

- If Natural Gas, input supplier.
- If Propane, input the price per liter the customer last paid.

House information

- Approximate square footage (excluding basement)
- Age of the home (Reminder: it's not the chronological age of the house, it's relative to how energy efficient the house is based on any renovations such as upgraded windows, insulation etc.)

The thermostat will be updated thru Wi-Fi by Wolf Steel within 2-3 business days after registration. Utility rates will be monitored, and the tables automatically updated monthly if there is a change affecting the tables. Wolf Steel will generate the optimized switching tables for the homeowner within 2-3 business days.

Customer Solutions team will be in contact if there are any concerns with the registered information. The homeowner will receive a Welcome Email when the over the air update has been completed. If there is a change in the purchased propane rate, please re-submit the registration form.

If no DSN number in the About screen, confirm Wi-Fi is connected. DSN is autogenerated during first Wi-Fi connection. If system is not registered, or outside of Ontario, it is recommended the heat source be set in Heat Pump, not Hybrid Heating. This mode will allow manual input of switching temperature and max run time of the heat pump.

### Savings chart in App: (Ontario Only)

- 1) Thermostat must be registered and online to receive information.
- 2) Only see days of current month minus current day.
- 3) Takes 24 Hrs. (after 3 AM) to get update.

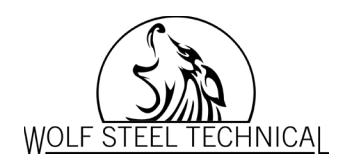

### Frequently Asked Questions

- 1) Why can't I adjust some functions?
  - Wiring dictates what screens can be seen and what functions are available.
- 2) Why can I not add a second phone to the thermostat?
  - The thermostat can only connect to one app account. Too use multiple devices, sign into same account on each device.
- 3) Why is the Thermostat not pairing with phone?
  - If Thermostat is not pairing, reset thermostat, delete device from App.
  - Then power down and restart mobile device and thermostat.
  - If the thermostat is still not pairing, try to log into another WIFI device using an incorrect password.
  - Retry pairing from the beginning.
- 4) How long is Pairing mode?
  - Pairing mode is approximately 15 minutes.
- 5) Why is there no DSN number?
  - DSN number will be assigned once Thermostat is hooked up to WIFI.
- 6) How long till switching Tables upload to thermostat.
  - It could take up to 2 business days.

#### For Full Benefits of Thermostat

- 1) Wire W1 and W2 terminals for two stage gas heating.
- 2) Wire Y1 and Y2 terminals for two stage blower speed on furnace for better humidification or dehumidification.
- 3) Wiring M1 terminal will allow usage of humidifier in both Heat pump and gas heating.
- 4) If additional thermostat wire cannot be added, consider moving thermostat near furnace. (turning sensor off in thermostat) Use remote sensor (and add additional as needed) in place of thermostat on main floor. All controls can be access through app.
- 5) Modes particularly comfort mode huge benefit!!! Most customers keep a nighttime set back. In cold weather the heat pump takes hours to overcome this, and people complain. Use comfort mode - will fire the furnace to bring heat up quickly in morning and then automatically switch back to heat pump. Customers complain heat pump is not heating - dealer should explain operation of modes. Then there will be no call backs.
- 6) Use the supplied Outdoor Sensor as outdoor temperatures online hardly accurate can vary 3 5 degrees. The switching tables will be more effective giving better cost savings.
- 7) To not use the Hybrid function but, have dual fuel operation select Heat Pump option and set manually minimum temperature operation and maximum run time.
- Wolf Steel Technical:EQ Hub Smart Thermostat WSC43BA-KTRelease Date: 3/5/2024Classification:Job AidPage 11 of 11